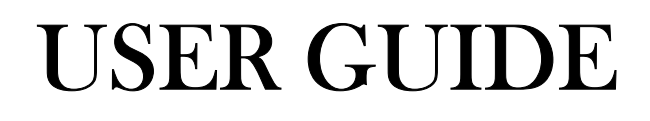

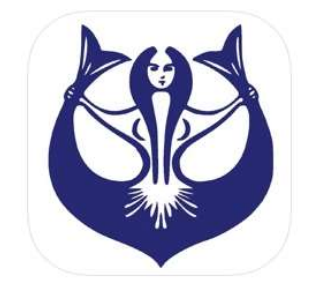

CMAS e-cards (4+) CMAS Electronic Diploma CMAS (The World Underwater Federation) Free

## **CMAS E-CARDS**

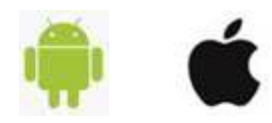

Oct – 2019

1. Installation of the application:

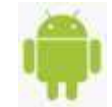

• For ANDROID users : Click here and install the application : https://play.google.com/store/apps/details?id=com.cmas.cmas\_flutter

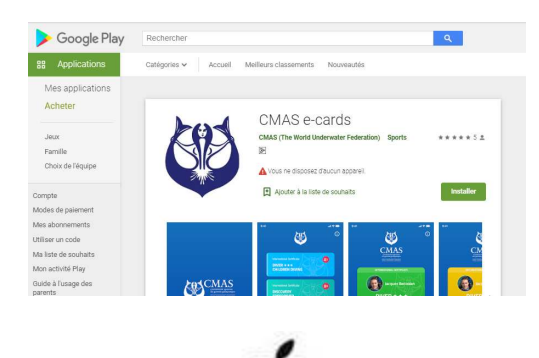

• <u>For iOS :</u> Click here and install the application : <u>https://apps.apple.com/it/app/cmas-e-cards/id1482247868</u> (otherwise, search the application "**cmas e-cards**" on the AppStore

2. Run the application

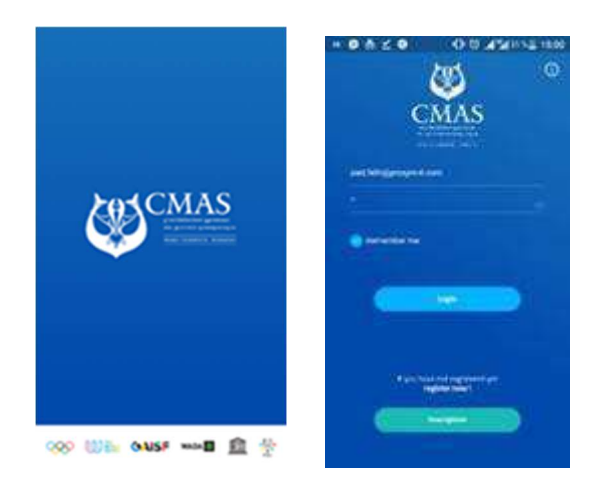

3. In login screen, click on "inscription" button and fill all informations about the diver and his first diploma. Then, submit your formulae, and wait until the "CMAS BackOffice Application" validate the request

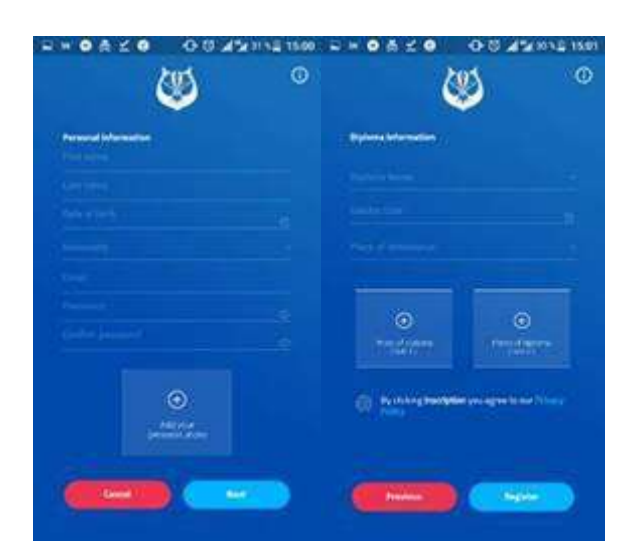

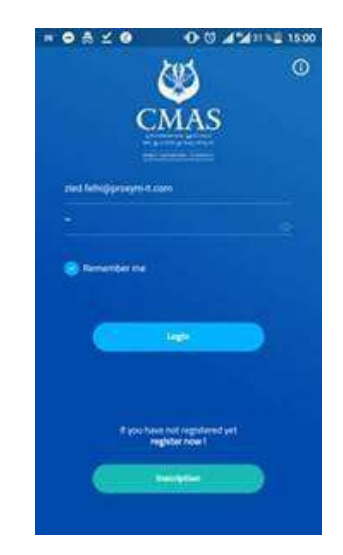

4. When you receive the validation of your diploma by email, use your login (email address) and password to log in the application. The list of all your validated diploma will appear

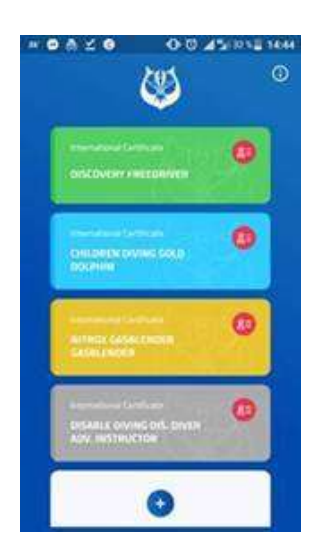

5. Click on your diploma that you want to show its QR CODE

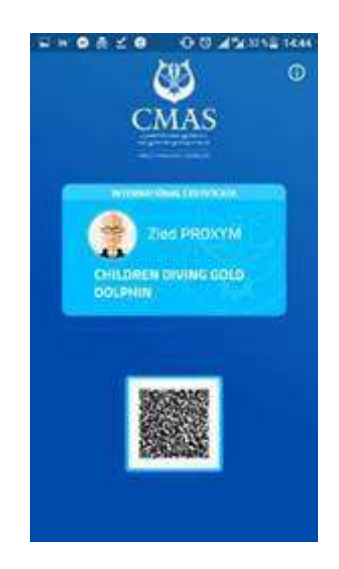

6. If you want to show your scanned diploma, click on rectangle that contain your name and the label of your diploma

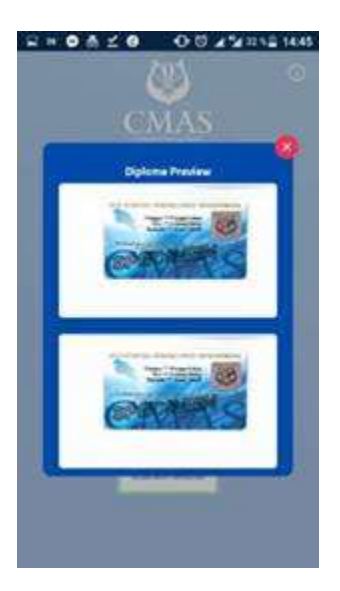